## Анимация: Synfig Studio

1. Откройте программу Synfig Studio на компьютере

 Импортируйте файл «мяч.png» из папки с заданием, используя вкладку «Файл –> Импортировать».

3. Щелкнув по мячу один раз левой кнопкой мыши, будет доступно его изменение/перемещение. Потянув за точку в центре мяча, перетяните его в нижнюю часть сцены.

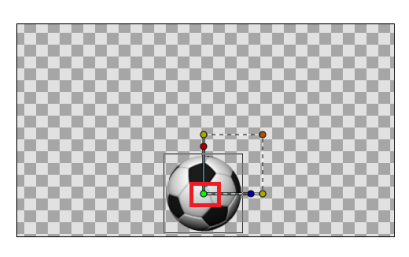

4. Включите режим анимации (зеленый человечек под сценой).

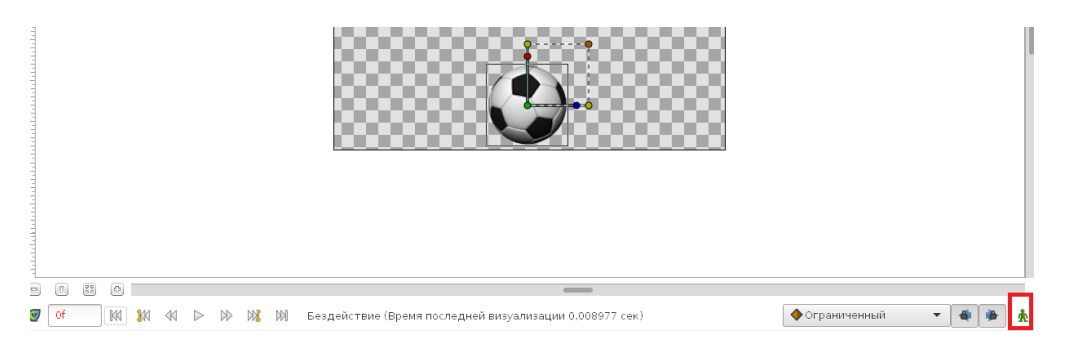

5. Щелкните 1 раз левой кнопкой мыши по 24-му кадру на временной шкале (она находится под сценой).

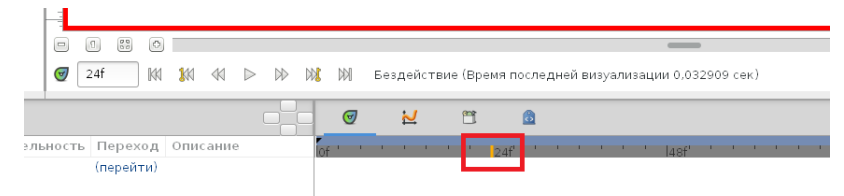

6. Теперь надо создать новый ключевой кадр. На нем ваш объект будет как-то изменяться. Создание ключевого кадра находится слева под сценой (**кнопка плюс**). После нажатия кнопки плюс, щелкните в этом же окне по новому кадру (24-му).

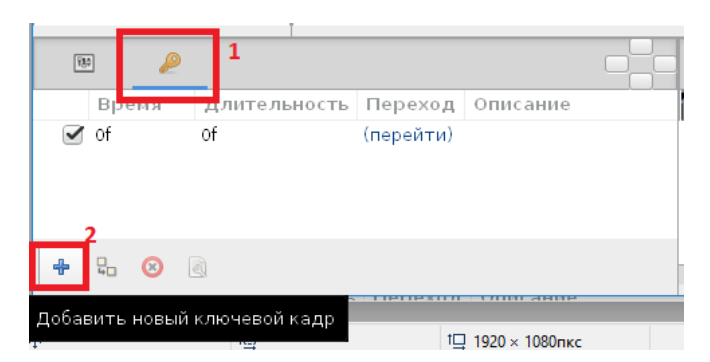

7. Теперь переместите ваш мяч вверх (опять используем точку в центре мяча).

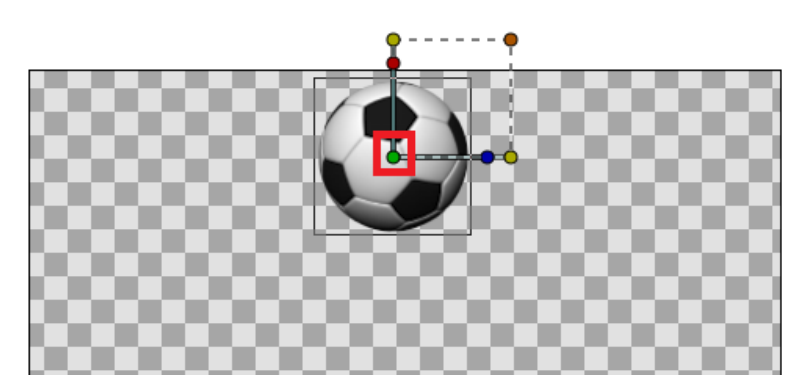

8. Щелкните 1 раз левой кнопкой мыши по 48-му кадру на временной шкале (она находится под сценой).

| 0      | 18f 🕅 🕅   | <b>1</b> 40 | ${}^{\triangleleft }$ | $\triangleright$ | $\triangleright \!\!\!\!\!\!\!\!\!\!\!\!\!\!\!\!\!\!\!\!\!\!\!\!\!\!\!\!\!\!\!\!\!\!\!\!$ |    |   | Безд | цейсти | зие (В | Время | после | дне | й ви | зуал | иза | ции 0,03 | 0949 |
|--------|-----------|-------------|-----------------------|------------------|-------------------------------------------------------------------------------------------|----|---|------|--------|--------|-------|-------|-----|------|------|-----|----------|------|
|        |           |             |                       | (                |                                                                                           |    | Ø |      | 2      | e      | Î     | 8     |     |      |      |     |          |      |
| ьность | Переход   | Опис        | ание                  | •                |                                                                                           | Ío | : |      |        |        | 24    |       |     |      |      |     | 48f'     |      |
|        | (перейти) |             |                       |                  |                                                                                           |    |   |      |        |        |       |       |     |      |      |     |          |      |
|        | (перейти) |             |                       |                  |                                                                                           |    |   |      |        |        |       |       |     |      |      |     |          |      |

9. Теперь надо создать новый ключевой кадр. На нем ваш объект будет как-то изменяться. Создание ключевого кадра находится слева под сценой (кнопка плюс). После нажатия кнопки плюс, щелкните в этом же окне по новому кадру (48-му).

| 13    | 9 _2         |               |           |          |
|-------|--------------|---------------|-----------|----------|
|       | Время        | Длительность  | Переход   | Описание |
|       | of           | 24f           | (перейти) |          |
|       | 24f          | of            | (перейти) |          |
|       |              |               |           |          |
| ÷     | <b>t</b> 🙁 ( | a)            |           |          |
| Добав | зить новый   | ключевой кадр |           |          |

10. Теперь переместите ваш мяч вниз (опять используем точку в центре мяча).

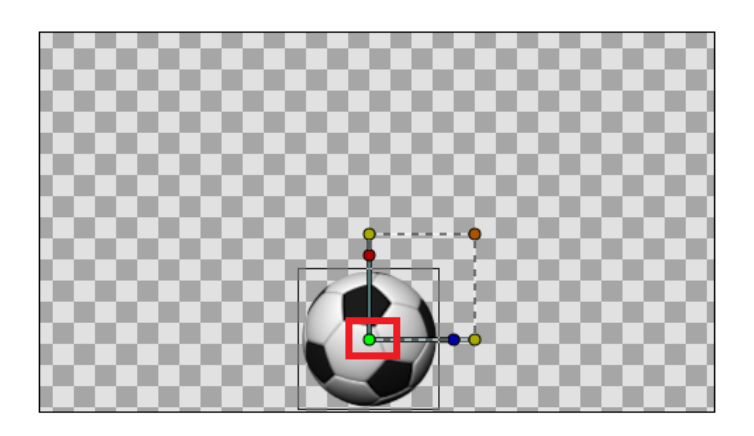

11. Анимация готова! Осталось ее правильно сохранить. Щелкните «Файл –> Визуализация».

| Файл Правка В   | ид   | Холст   | Инструменты | Слой   |
|-----------------|------|---------|-------------|--------|
| 🖵 Новый         |      |         | Cti         | rl+N   |
| 🛅 Открыть       |      |         | Cti         | rl+o 🗖 |
| 🔒 Save          |      |         | Ct          | rl+s 🖡 |
| 🛃 Сохранить как |      |         | Shift+Ct    | rl+s   |
| 🛃 Сохранить все |      |         |             |        |
| 🜛 Revert        |      |         |             |        |
| Импортировать   |      |         | С           | trl+I  |
| 📽 Предварительн | ый г | просмот | p           | F11    |
| 🍯 Визуализация  |      |         |             | F9     |
|                 |      |         |             |        |

12. Выберите расположение файла на вашем компьютере в папке с заданием (**OБЯЗАТЕЛЬНО**), цель (**GIF**), внесите название и в разделе «Время» установите «Время конца» = 48f. В названии сохраняемого файла может остаться формат «avi», тогда его надо вручную заменить на «gif».

| Параметры визуали:            | зации - Synfig Animation | 2                                |                   |                          | :                                  |  |  |  |  |  |  |
|-------------------------------|--------------------------|----------------------------------|-------------------|--------------------------|------------------------------------|--|--|--|--|--|--|
| Цель<br>Имя файла:<br>Цель:   | D:\Users\User\Desktop    | ⊳∖Задание 2.gif <mark>1 -</mark> | здесь выбираем ва | ш сетевой диск или porti | оlio <u>Выбрать</u><br>• Параметры |  |  |  |  |  |  |
| Параметры                     |                          |                                  |                   |                          |                                    |  |  |  |  |  |  |
| Качество:                     | 3                        |                                  |                   | - +                      | ) Только текущий кад               |  |  |  |  |  |  |
| Сглаживание:                  | 1                        |                                  |                   | - +                      | ) Извлечь альфа-кана               |  |  |  |  |  |  |
| Кадров в секу<br>Время начала | унду:<br>а:              |                                  | 24,00000<br>Of    |                          | - +                                |  |  |  |  |  |  |
| Время конца:                  | время конца:             |                                  |                   | 486                      |                                    |  |  |  |  |  |  |
| Длительност                   | Ь                        |                                  | 49f               |                          |                                    |  |  |  |  |  |  |
|                               |                          |                                  |                   | 4<br>Визуализаци         | IR X Cancel                        |  |  |  |  |  |  |

13. Запустите GIF-ку с помощью браузера или другой подходящей программы. Надо немного подождать, пока GIF-ка начнет работать. Может пройти несколько минут.